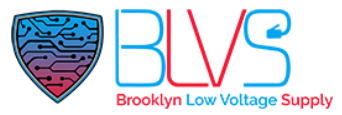

# **Using Web Relay as a Door Relay**

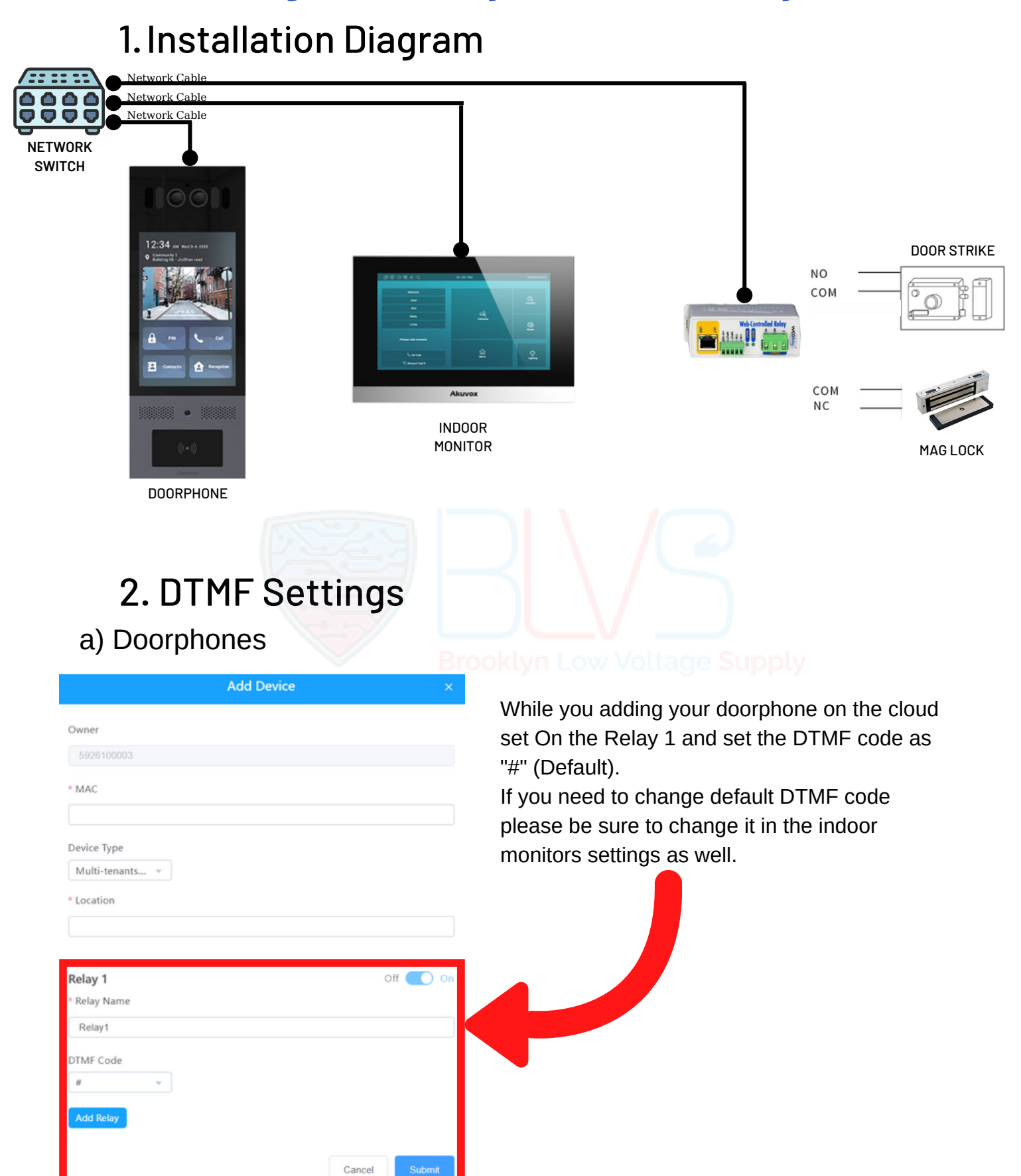

### help@blvs.com

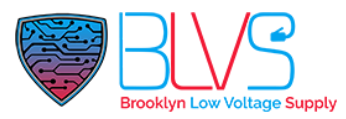

#### b) Indoor Monitors

| Ed               | lit Device ×  |                                               |
|------------------|---------------|-----------------------------------------------|
| Owner            |               | While you adding your indoor monitor on the c |
| 304126991        |               | keep the Relay/s "Off".                       |
| • MAC            |               |                                               |
| 0C110507A19D     |               |                                               |
| Device Type      |               |                                               |
| Indoor Monitor 🔍 |               |                                               |
| * Location       |               |                                               |
| IT80             |               |                                               |
| Relay 1          | Off 🔵 On      |                                               |
|                  | _             |                                               |
| Relay 2          | Off 🔵 On      |                                               |
|                  |               |                                               |
|                  | Cancel Submit |                                               |
|                  |               |                                               |

Use the same DTMF code you used on the Doorphone. (Default is "#". If you didn't change the DTMF code on Doorphone you can skip this part.)

| Remote Relay |   |                          |                       |
|--------------|---|--------------------------|-----------------------|
| DTMF1 Code   | # | O Android Dev            | vices                 |
| DTMF2 Code   | 7 | Device > F               | Relay > Relay Setting |
| DTMF3 Code   | # |                          | ay interface          |
| Remote Relay |   |                          |                       |
| DTMF         | # | Brooklyn Law Linux Devic | Supply                |
| DTMF Code1   | # | Phone > F                | Relay > Relay Setting |
| DTMF Code2   | # | Remote Rel               | ay Interface          |
| DTMF Code3   | # |                          |                       |

After that make the Key settings on Device / Phone > Relay > Relay Setting > SoftKey In Talking Page.

SoftKey In Talking Page 📀

| Key  | Status    | Display Name | Туре               |
|------|-----------|--------------|--------------------|
| Key1 | Enabled   | Unlock1      | Remote Relay DTMF1 |
| Key2 | Enabled 💌 | Unlock2      | Remote Relay DTMF2 |
| Key3 | Enabled   | Unlock3      | Remote Relay DTMF3 |

- Status: Enabled or Disabled it based on project door opening scenario. If you have one door lock or multi door lock but opening same time you can use only Key1.
- Display Name / Label: Text on the door open button on the talking page.
- Type: Make sure you choose to "Remote Relay DTMF1/2 or 3" for this scenario.

# help@blvs.com

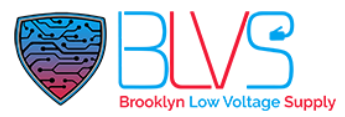

### **3. Action URL Settings**

After you've entered the doorphone web interface follow,

- Phone -> Action URL (Linux doorphones and R29 series)
- Settings -> Action URL (X915)

| n URL                             |                      |
|-----------------------------------|----------------------|
| Action URL                        |                      |
| Active Set it as Enabled Disabled | Make Call            |
| Make Call                         | Hang Up              |
| Hang Up                           | RelayA Triggered     |
| RelayA Triggered                  | RelayB Triggered     |
| RelayB Triggered                  | RelayC Triggered     |
| RelayA Closed                     | RelayA Closed        |
| RelayB Closed                     | RelayB Closed        |
| RelayC Closed                     | RelayC Closed        |
| InputA Triggered                  | InputA Triggered     |
| InputB Triggered                  |                      |
| InputC Triggered                  | anjous mygorod       |
| InputA Closed                     | InputC Triggered     |
| InputB Closed                     | InputA Closed        |
| InputC Closed                     | InputB Closed        |
| Valid Code Entered                | Imut? Closed         |
| Invalid Code Entered              |                      |
| Valid Card Entered                | Valid Code Entered   |
| Invalid Card Entered              | Invalid Code Entered |
|                                   |                      |

For selected Relay (default RelayA) fill in a complete HTTP command of web relay action command provided by the web manufacturer for different actions by the web relay.

(eg: http://admin:admin@192.168.1.2/state.xml?relaystate=2)

| RelayA Triggered | If you've set Relay1 On in Doorphone's DTMF settings fill in this area |
|------------------|------------------------------------------------------------------------|
| RelayB Triggered | If you've set Relay2 On in Doorphone's DTMF settings fill in this area |
| RelayC Triggered | If you've set Relay3 On in Doorphone's DTMF settings fill in this area |

Click this button for more resources ↓

# Back to Global Visions Akuvox Knowledge Base

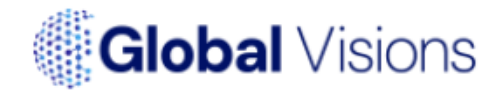